**1.)** Log into Navigate 360 using the website below:

https://waubonsee.navigate.eab.com/app/

**2.)** Click on the *Appointments* tab on the left-hand side and then click on *Schedule an Appointment*.

**3.)** Use the provided drop-down menus to select the type of support you need, the service & date. Then, click on *Find Available Time*.

| < Go.Back iDashboard                                                                                                    |                             |  |  |
|----------------------------------------------------------------------------------------------------|-----------------------------|--|--|
| New Appointment                                                                                                    |                             |  |  |
| What can we help you find?                                                                                                    | Other Options               |  |  |
| Below, you will find available options for scheduling an appointment. If you cannot find something that you are<br>looking for, try the other appointment options to see available options for dropping in or requesting an<br>anomintment. | View Drop-In Times          |  |  |
|                                                                                                    | Request an Appointment      |  |  |
| Tutoring X V                                                                                                    | Meet With Your Success Team |  |  |
| What service would you like to schedule for? .                                                                                                    |                             |  |  |
| Math Support X V                                                                                                    |                             |  |  |
| Pick a Date©<br>September 13, 2023                                                                                                    |                             |  |  |

**4.)** You will then be directed to the following page:

| New Appointment                                            |                       |       |         |                               |                                                |                                                                |                                                                                                    |
|------------------------------------------------------------|-----------------------|-------|---------|-------------------------------|------------------------------------------------|----------------------------------------------------------------|----------------------------------------------------------------------------------------------------|
| All Filters Start.Over Choose the type of support you need |                       |       | need    | Start Over                    | ( ADVISING) ( BENERAL ADVISING)<br>3 Locations |                                                                |                                                                                                    |
| Advising                                                   |                       |       |         |                               | < Mor, Sep 18th >                              |                                                                |                                                                                                    |
| What                                                       | service               | would | you lik | e to so                       | chedule                                        | for?                                                           |                                                                                                    |
| Gen                                                        | General Advising      |       |         |                               |                                                | Adams Mill Tutoring Click, here to view all available staff or |                                                                                                    |
| Pick a                                                     | Date                  | 5     |         |                               |                                                |                                                                | Drop-in Times Available                                                                                                    |
| Sep                                                        | September 2023 ( 11 ) |       | >       | AA JA JG KA NG RB S4 8 People |                                                |                                                                |                                                                                                    |
| S                                                          | м                     | τ     | W       | Т                             | F                                              | S                                                              |                                                                                                    |
|                                                            |                       |       |         |                               | 1                                              | 2                                                              | (800-830 AM) (815-845 AM) (830-900 AM) (845-9.15 AM) (900-9.30 AM) (9.15-9.45 AM) (9.30-1000 AM) (9.45-10.15 AM) (0.00-10.30 AM) |
| 3                                                          | 4                     | 5     | 6       | 7                             | 8                                              | 9                                                              | (0:15-10:45 AM) (0:30-11:00 AM) (0:45-11:15 AM) (11:5 + 14:30 AM) (1:115-11:45 AM) (1:30-12:00 PM)                               |
| 10                                                         | 11                    | 12    | 13      | 14                            | 15                                             | 16                                                             | Click on one of the available times.                                                                                             |
| 17                                                         | 18                    | 19    | 20      | 21                            | 22                                             | 23                                                             | Library, 2nd Floor                                                                                                    |
| 24                                                         | 25                    | 26    | 27      | 28                            | 29                                             | 30                                                             |                                                                                                    |
|                                                            |                       |       |         |                               |                                                |                                                                | SI 1 Person                                                                                                    |

Choose your preferred appointment time by clicking on one of the times displayed or you can select the link # *People* next to the staff members' initials to view the list of all available staff.

\*\*Appointments are set at 30-minute time slots, but multiple appointments may be made.\*\*

**5.)** After selecting an appointment time slot, review the appointment details in the *Review Detail* page. Enter any comments and check the email or text reminders checkboxes if desired. Once all the options are set, click *Schedule*.

| ĺ | < Go Back   Dashboard                                     |                                   | Ī |
|---|-----------------------------------------------------------|-----------------------------------|---|
|   | Review Detail                                             |                                   |   |
|   | Choose the type of appointment you would like<br>Advising | Support Service<br>Choosing Major |   |
|   | Date                                                      | Time                              |   |

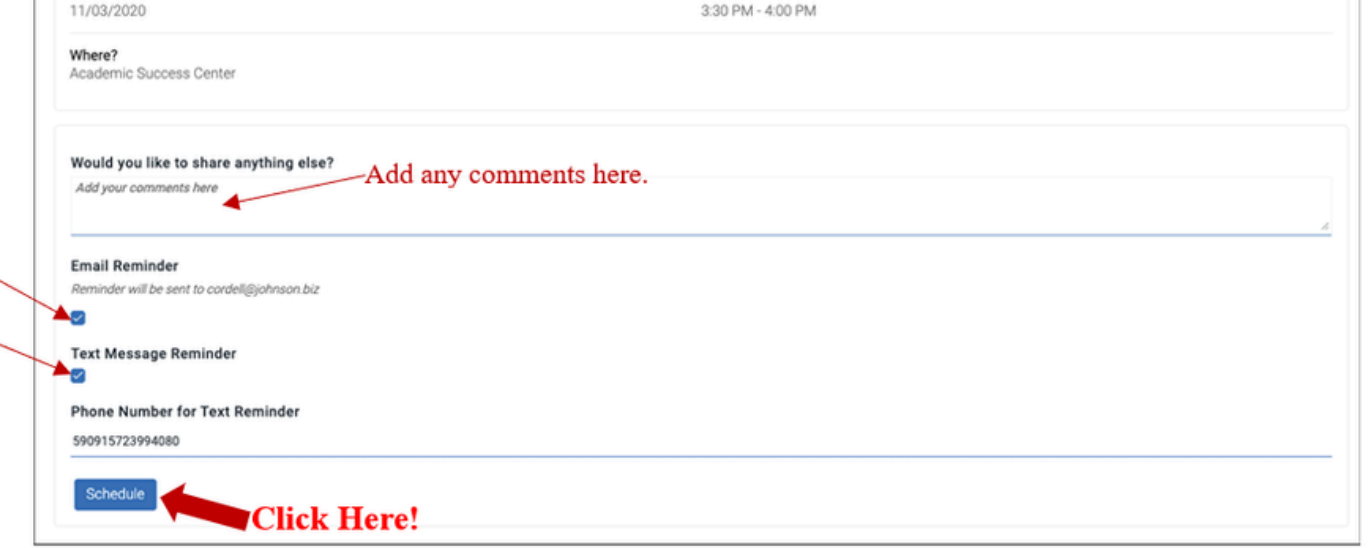

**6.)** You should see a success message and the option to *View Appointments* or to *Schedule Another Appointment*.

## Cómo Programar Una Cita de Tutoría

1.) Inicia sesión en Navigate 360 a través del siguiente sitio web:

https://waubonsee.navigate.eab.com/app/

2.) Haga clic en el botón *Appointments* en el lado izquierdo y luego, haga clic en Schedule an Appointment.

**3.)** Utiliza los menús desplegables para escoger el tipo de ayuda que necesitas, el servicio, y la fecha. Luego, haga clic en *Find Available Time*.

| < Go.Back IDashboard                                                                                                    |                             |  |  |
|----------------------------------------------------------------------------------------------------|-----------------------------|--|--|
| New Appointment                                                                                                    |                             |  |  |
| What can we help you find?                                                                                                    | Other Options               |  |  |
| Below, you will find available options for scheduling an appointment. If you cannot find something that you are<br>looking for, try the other appointment options to see available options for dropping in or requesting an<br>appointment. | View Drop-In Times          |  |  |
|                                                                                                    | Request an Appointment      |  |  |
| Tutoring X V                                                                                                    | Meet With Your Success Team |  |  |
| What service would you like to schedule for? *                                                                                                    |                             |  |  |
| Math Support X V                                                                                                    |                             |  |  |
| Pick a Date()                                                                                                    |                             |  |  |
| September 13, 2023                                                                                                    |                             |  |  |
| Find Available Time Haga clic aquí                                                                                                    |                             |  |  |

4.) Luego, aparece la siguiente página:

| New Appointment                                               |    |    |      |            |                                                                                                    |
|---------------------------------------------------------------|----|----|------|------------|----------------------------------------------------------------------------------------------------|
| All Filters Start Over<br>Choose the type of support you need |    |    | need | Start.Over | ( ADVISING) ( GENERAL ADVISING)<br>3 Locations                                                                                                    |
| Advising                                                      |    |    |      |            | < Mon, Sep 18th >                                                                                                    |
| What service would you like to schedule for? General Advising |    |    |      | for?       | Adams Mill Tutoring Haga clic aquí para yer a todos empleados disponibles                                                                                                    |
| Pick a Date                                                   |    |    | _    |            | UNVERTICATION AND A LONG AND A LONG |
| September 202                                                 |    | <  | 11   | >          | AA JA JG KA NG RB S4 8 People                                                                                                    |
| S M T                                                         | W  | Т  | F    | S          |                                                                                                    |
|                                                               |    |    | 1    | 2          | (800-830 AM) (815-845 AM) (830-900 AM) (845-915 AM) (900-930 AM) (915-945 AM) (930-1000 AM) (945-1015 AM) (000-1030 AM)                                                                                                    |
| 3 4 5                                                         | 6  | 7  | 8    | 9          | (0.15 - 10.45 AM) (0.30 - 11.00 AM) (0.45 - 11.15 AM) (11.64 + 13.0 AM) (11.15 - 11.45 AM) (1.30 - 12.00 PM)                                                                                                    |
| 10 11 12                                                      | 13 | 14 | 15   | 16         | Haga clic en uno de los tiempos disponibles.                                                                                                    |
| 17 18 19                                                      | 20 | 21 | 22   | 23         | Library, 2nd Floor                                                                                                    |
| 24 25 26                                                      | 27 | 28 | 29   | 30         | SI 1 Person                                                                                                    |

Escoge tu cita preferida por hacer un clic en uno de los tiempos o puede escoger la lista de empleados disponibles por hacer un clic en # *People*.

\*\*Las <u>citas</u> se <u>fijan en incrementos</u> de 30 <u>minutos</u>, <u>pero</u> se <u>pueden programar varias citas.\*</u>\*

5.) Después de seleccionar un tiempo para tu cita, repasa los detalles en la página, *Review Detail*. Escribe unos comentarios adicionales si necesarios y selecciona las opciones de recibir una notificación de email o texto sobre tu cita. Cuando terminas con todo, haga clic en *Schedule*.

| Γ | < Go Back   Dashboard                                     |                                   |
|---|-----------------------------------------------------------|-----------------------------------|
|   | Review Detail                                             |                                   |
|   | Choose the type of appointment you would like<br>Advising | Support Service<br>Choosing Major |
|   | Date                                                      | Time                              |

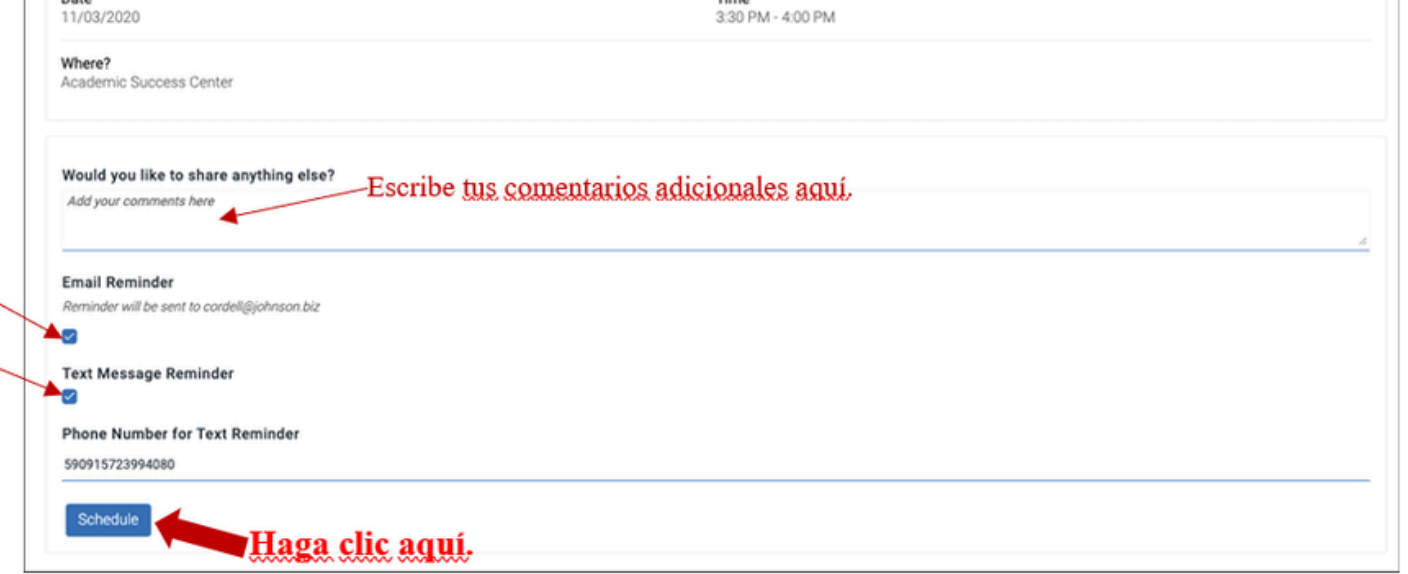

**6.)** Finalmente, debes ver un mensaje de éxito y las opciones, *View Appointments* y *Schedule Another Appointment*.